# LABGIC

# 生化培养箱 BCI-C系列 操作说明书 **Operations Manual**

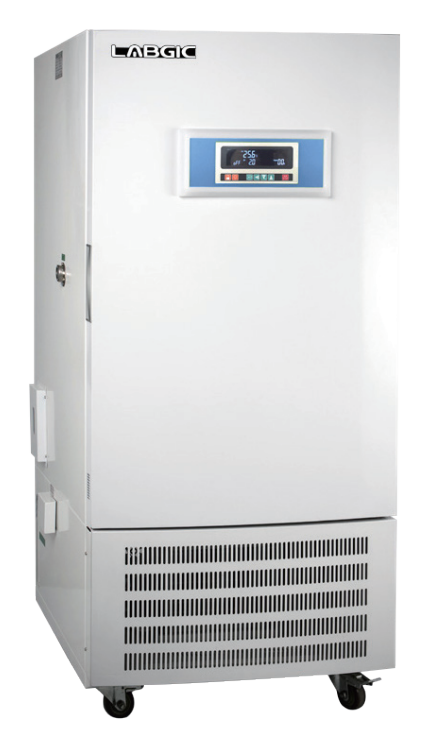

Beijing Labgic Technology Co., Ltd.

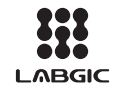

Add:No.9 Yumin Street, Area B of the Airport Industrial Zone, Shunyi District, Beijing 101318 China Toll Free:400-600-4213

Website:www.labgic.com

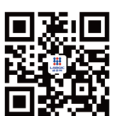

BCI-C系列-2022.7版

# 目录 contents

| 前言          | 1  |
|-------------|----|
| 开箱检查        | 1  |
| 第一章 注意事项    | 2  |
| 第二章 运输、贮存   | 2  |
| 第三章 主要技术指标  | 3  |
| 第四章 仪表操作说明  | 4  |
| 第五章 打印机操作说明 | 6  |
| 第六章 USB操作说明 | 8  |
| 第七章 售后服务    | 14 |
| 第八章 故障处理    | 14 |
| 装箱单         | 15 |

# 前言

感谢购置生化培养箱。本用户手册包含仪器功能和操作过程等,为了确保正 确使用仪器,在操作仪器前请仔细阅读手册。并妥善保存手册,以便碰到问题时 快速阅读。

## 开箱检查

用户第一次打开仪器包装箱时,请对照装箱单检查仪器和配件,若发现仪器 或配件错误、配件不齐或是不正常,请与销售商或生产商联系。

# 第一章 注意事项

- 1、本设备外壳应可靠接地,且应安置在避阳光,阴凉通风的地方,设备与墙必须有10cm以上的距离。搬运要小心,搬运时与地面水平夹角不得小于45°。
- 2、为了保持设备的美观,请不要用酸或碱及其它有腐蚀性物品来擦表面,箱内可用干布定期 擦清。
- 3、为使设备获得良好的工作性能,工作温度与环境之差不宜过大,环境温度最好为(20±5)℃。
- 4、本设备控制箱后部装有保险丝,若设备不通电,应先检查熔丝管是否完好,检查及更换 熔丝管时请切断电源,并更换相同型号规格的!
- 5、操作室内装有风机。注意,勿将手指或是异物塞入罩内,以免损坏风机,及产生安全事故。调换时,请切断电源。
- 6、铭牌上详细内容请见本说明书"三、主要技术指标",停止使用请关闭电源开关。
- 7、仪器操作室内禁止放入易燃、易爆或有毒、腐蚀物品!!
- 8、设备操作室放置物品切勿过挤,特别是在传感器、风机周围,必须留有空间,以利温度 循环。
- 9、设备到位后,锁紧前脚轮,使箱体安置平稳。
- 10、接通220V/50Hz电源, 且电源插座应有可靠接地。
- 11、本设备背后有一溢水管,使序 (余有少量水排出,请用皮管接入容器或下水道。

本设备背后有一放水管,设备不使用时,将有箱体内部水排出。

# 第二章 运输、贮存

1、搬运时必须小心,倾斜不可超过45°和倒立运输,小心轻放。

2、贮存在相对湿度不超过80%,无腐蚀性气体和通风良好的室内。

# 第三章 主要技术指标

| 型号         | BCI-175C    | BCI-275C                    | BCI-375C    | BCI-475C          | BCI-800C    | BCI-1075C  |  |  |  |  |  |
|------------|-------------|-----------------------------|-------------|-------------------|-------------|------------|--|--|--|--|--|
| 公称容积       | 175L        | 275L                        | 375L        | 475L              | 800L        | 1075L      |  |  |  |  |  |
| 控温范围       | -10~75 °C   |                             |             |                   |             |            |  |  |  |  |  |
| 温度分辨率      |             |                             | 0.1         | °C                |             |            |  |  |  |  |  |
| 温度波动性      |             |                             | ±0.         | 5 °C              |             |            |  |  |  |  |  |
| 温度均匀值      |             | ±1℃                         |             |                   |             |            |  |  |  |  |  |
| 定时范围       |             | 0~99h59min                  |             |                   |             |            |  |  |  |  |  |
| 额定功率       | 800W        | 1000W                       | 1250W       | 1300W             | 2300W       | 2300W      |  |  |  |  |  |
| 制冷剂        |             |                             | R13         | 34a               |             |            |  |  |  |  |  |
| 电 源        |             |                             | 220V ,      | <sup>/</sup> 50Hz |             |            |  |  |  |  |  |
| 工作时间       |             |                             | 可长时间        | 连续运转              |             |            |  |  |  |  |  |
| 操作室尺寸cm    | 45×42×93    | 58×51×93.5                  | 59×55×116   | 70×55×125         | 96.5×61×137 | 95×70×160  |  |  |  |  |  |
| 外形尺寸 cm    | 63×72×170.5 | 77×74×171                   | 78×87×191.5 | 86×87×199.5       | 110×93×217  | 101×90×224 |  |  |  |  |  |
| 隔板(块)标配/最多 | 3/8         | 3/8 3/8 3/10 3/12 3/13 3/14 |             |                   |             |            |  |  |  |  |  |
| 附注         | *性能         | 参数测试在空                      | 载条件下,环      | 境温度20℃;           | 环境湿度为50     | 0%RH       |  |  |  |  |  |

# 第四章 仪表操作说明

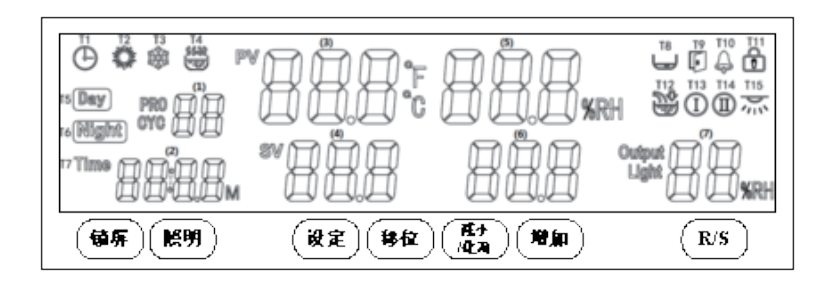

### 1.显示窗

【(1)显示窗】显示:周期或段数值;【(2)显示窗】显示:计时或时间设定值; 【(3)显示窗】显示:温度测量值;【(4)显示窗】显示:温度设定值; 【(7)显示窗】显示:光照度设定值或加热输出功率。

### 2.按键定义

| 【锁屏】键  | 正常显示状态下,长按此键2秒可手动锁屏或解除锁屏                      |
|--------|-----------------------------------------------|
| 【光照】键  | 正常显示状态下,点击此键可开关照明                             |
| 【设定】键  | 正常显示状态下,点击此键可进入设定值修改界面,长按此键3秒可进入<br>参数表修改界面   |
| 【移位】键  | 在设定状态下,点击此键可使设定值移位闪烁修改<br>若运行在程序模式,可切换显示段数或周期 |
| 【增加】键  | 在设定状态下点击此键可使设定值递增                             |
| 【减小】键  | 在设定状态下点击此键可使设定值递减                             |
| 【R/S】键 | 在正常显示状态下,点击或长按此键可启动或停止控制器的运行                  |

### 3.设定温度

(1)打开电源开关,按【R/S】键,启动运行控制器。

(2)时间设定、按一下Set键,设定时间的数字在闪烁时,可以通过按【移位】键、

【增加】键、【减小】键设定你所需要的时间。

(3) 温度设定、按一下Set键,设定温度的数字在闪烁时,可以通过按【移位】键、【增

加】键、【减小】键设定你所需要的温度。

(4)运行状态、再按一下按【R/S】键,设置完成,进入正常运行状态。

#### 温度参数表 -2

| 参数指示 | 参数名称        | 参数功能说明                                                                                          | (范围)出厂值             |
|------|-------------|-------------------------------------------------------------------------------------------------|---------------------|
| Lc   | 密码          | "Lc=103"时可查看并修改参数值。                                                                             | 0                   |
| ТН   | 上偏差<br>超温报警 | 若"测量值>设定值+TH",则上偏差报警,关温<br>度和湿度输出。报警时,温度报警继电器有输出,<br>蜂鸣器鸣叫,报警指示亮,温度单位快速闪烁,点<br>击任意键取消蜂鸣,继电器关输出。 | (0∼20.0°C)<br>5.0   |
| TL   | 下偏差<br>超温报警 | 若"测量值<设定值+TL",则下偏差报警。<br>报警时,温度报警继电器有输出,蜂鸣器鸣叫,温<br>度单位慢速闪烁,点击任意键取消蜂鸣。<br>注:当"TL=0"时,此功能无效。      | (-50.0∼0°C)<br>0    |
| Tb   | 偏差修正        | 修正传感器(低温)测量时产生的误差;<br>Tb = 实际温度值 - 仪表测量值。                                                       | (-99.9∼99.9°C)<br>0 |
| ТА   | 斜率修正        | 修正传感器(高温)测量时产生的误差;<br>TA=1000 *(实际温度值-仪表测量值)÷仪表测量值。                                             | (-999~999)<br>0     |

4.接线图

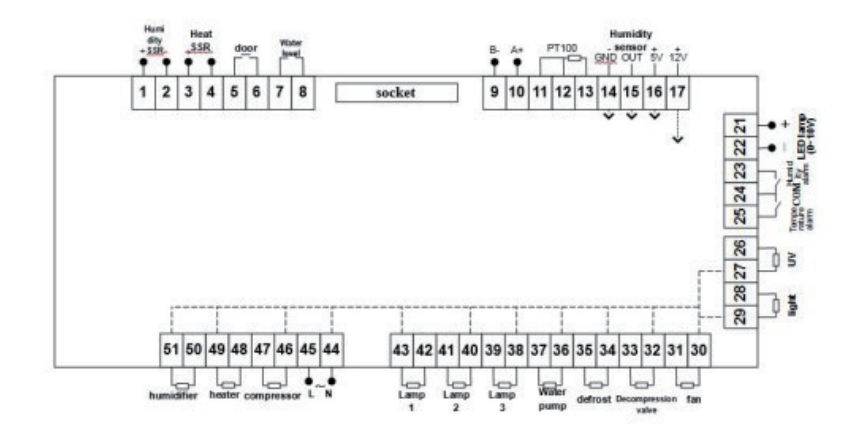

# 第五章 打印机操作说明

1.面板指示

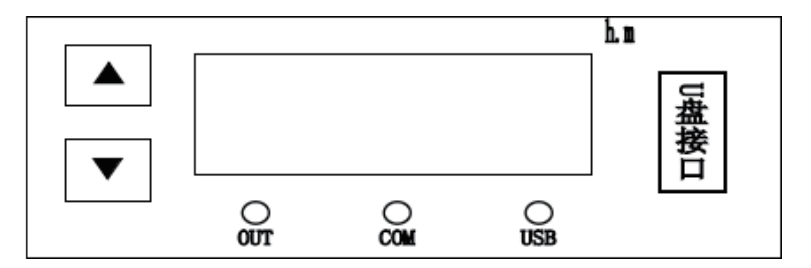

① 时间窗口:正常状态下显示当前时间(小时.分钟);

② OUT指示灯: 灯亮表示有打印输出或有数据写入U盘;

③ COM指示灯:灯闪烁表示当前通讯正常;

④ USB指示灯: 灯亮表示当前U盘已正确插入,可写入数据;

⑤▲按键(增加键):正常状态下点击或长按该键增加打印间隔时间设定值,参数设定状态下,点击或长按该键增加参数设定值,当设定值为最大值时,再按此键将自动翻转到最小值;

⑥ ▼按键(减小键、确定键):正常状态下点击或长按该键减小打印间隔时间设定值;参数设定状态下,点击该键切换设定参数,长按该键退出设定状态,并保存设定值;

⑦▲▼ (复合键):通常状态下同时长按两个按键,3秒钟后,进入参数设定状态。

#### 2.操作

上电后,数码管和指示灯全亮3秒后,进入运行状态。PRT指示灯亮,时间窗口显示当前时间(小时.分钟),打印机依次打印"打印测试","当前日期","当前数据",打印输出时OUT指示灯亮。此后依据打印间隔时间打印数据,当日期改变时,打印日期。

正常状态下,点击▲或▼键,设定打印间隔时间。设定范围是1~9999分钟;

正常状态下,同时长按 ▲▼ 键3秒钟,可进入密码输入状态,输入相应密码可调整时间和参数。

#### 异常状况提示:

● 时间窗口显示TErr: 通讯有误,

① 检查与仪表的通讯线连接是否正确;

② 检查仪表电源是否打开;

●时间窗口显示UErr:U盘读写有误,

① 检查U盘是否正确插入;

②格式化U盘或更换U盘;

③如不需要U盘存储,可进入内部参数关闭U盘功能;

●时间窗口显示PErr:打印机有误;

① 检查打印机串口线是否连接正确;

- ② 查看打印机上指示灯,如不亮,请确认打印机电源线是否连接正确;
- ③ 如不需要打印功能,可进入内部参数关闭打印功能;
- ●打印机指示灯闪烁:更换打印纸;

#### 3.内部参数

在正常状态下同时长按▲▼键3秒,显示"Lc00",输入正确密码3或9,再点击▼键 进入内部参数,再长按3秒▼键,退出该状态。具体如下:

| 密码 | 参数指示 | 参数名称  | 参数功能说明                                          | 范围          |
|----|------|-------|-------------------------------------------------|-------------|
|    | Y-   | 年     | 设置当前日期 年                                        | 00~99       |
|    | N-   | 月     | 设置当前日期 月                                        | 00~12       |
| 2  | d-   | 日     | 设置当前日期 日                                        | 00~31       |
| 5  | H-   | 小时    | 设置当前时间 小时                                       | 00~59       |
|    | n-   | 分钟    | 设置当前时间 分钟                                       | 00~59       |
|    | S-   | 秒钟    | 设置当前时间 秒钟                                       | 00~59       |
|    | Ad   | 地址    | 设置通讯地址                                          | 01~16(默认01) |
|    | US   | USB功能 | 设置USB功能是否开启; 00: 关闭;01开启                        | 00~01(默认01) |
| 9  | Pr   | 打印功能  | 设置打印功能是否开启; 00: 关闭;01开启                         | 00~01(默认01) |
|    | PC   | PC通讯  | 设置PC通讯是否开启; 00: 关闭; 01开启<br>注:当PC开启后,USB和打印自动关闭 | 00~01(默认00) |

# 第六章 USB操作说明

#### 1.安装通讯软件

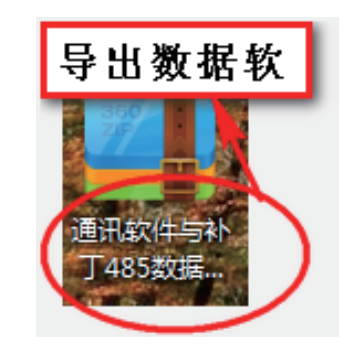

#### 2.拷贝数据

(1) 仪器设备右下侧找USB接口,插上U盘。

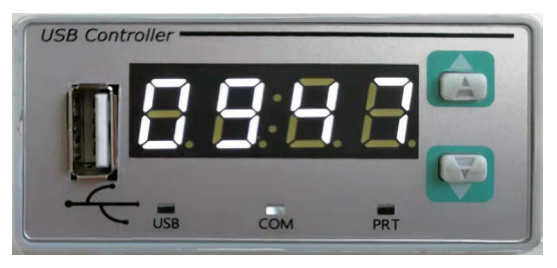

(2) 根据您实验要求自行调整间隔时间。 时间以分钟为单位,此图为十分钟

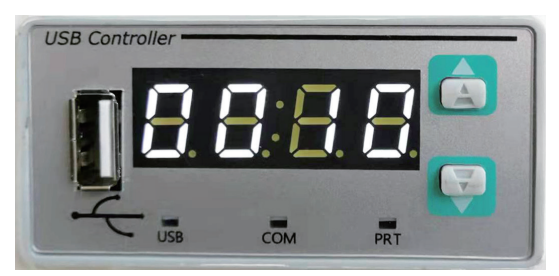

(3)此图显示:数据导出中(打印机正常、数据导出正常)。

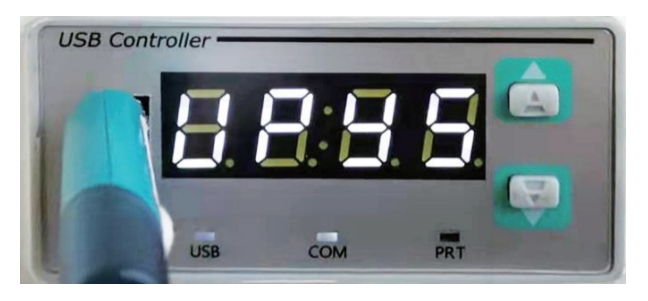

#### 3. 在电脑上找到:设备监控系统点击进入

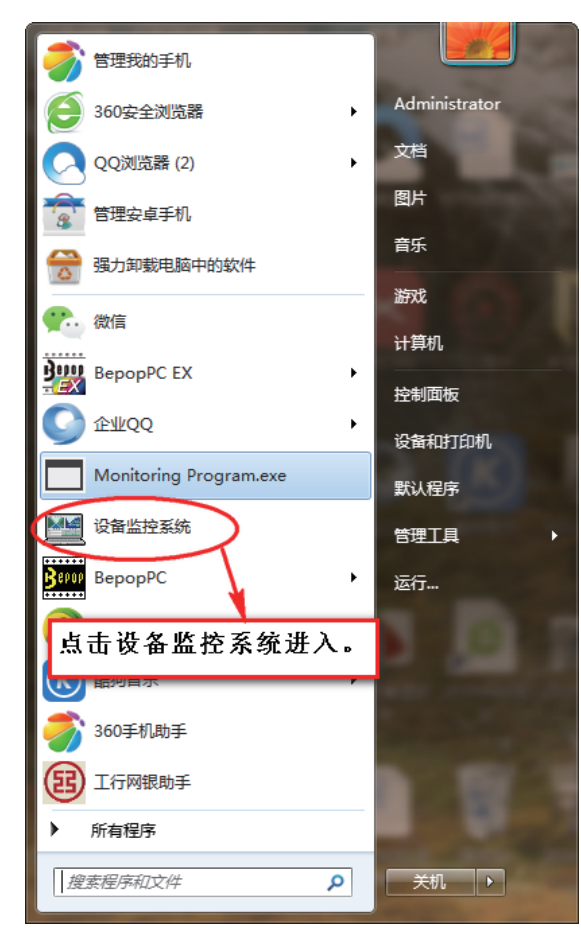

| M 添加/删除     | * +X :F. & 4 |         |         |
|-------------|--------------|---------|---------|
| ₩ 设备1       | □ 伊 口 由 □    | □ 设备 3  | □ 设备 4  |
| □ 设备 5      | □ 设备 6       | □ 设备 7  | □ 设备 8  |
| □ 设备 9      | □ 设备 10      | □ 设备 11 | □ 设备 12 |
| □ 设备 13     | □ 设备 14      | □ 设备 15 | □ 设备 16 |
| □ 设备 17     | □ 设备 18      | □ 设备 19 | □ 设备 20 |
| □ 设备 21     | □ 设备 22      | □ 设备 23 | □ 设备 24 |
| □ 设备 25     | □ 设备 26      | □ 设备 27 | □ 设备 28 |
|             | □ 设备 30      | □ 设备 31 | □ 设备 32 |
| 点击确认:<br>进入 |              | 取消      |         |

### 5. 点击进入历史数据

| · 设备监控系统 5.7          | -                            |        |       |       |      |  |  |  |  |  |
|-----------------------|------------------------------|--------|-------|-------|------|--|--|--|--|--|
| 添加/删除 历史数据 帮助 English | 法加固额 历史发展 得動 English 图形展示 混出 |        |       |       |      |  |  |  |  |  |
| # ( 🚄 <b>) </b> 🕹     | COM1 -                       | 🧱 开始通讯 |       |       |      |  |  |  |  |  |
| 添加/₩8余 历史数据 帮助 刘      | 82                           |        |       |       |      |  |  |  |  |  |
| 设备号 设备类型              | 谈定值                          | 测量值    | 时间设定值 | 运行时间  | 状态信息 |  |  |  |  |  |
| - 占土氏由新提(日山日          | CP终间渐起)                      |        | 00.00 | 00.00 | 通讯故障 |  |  |  |  |  |
| 点山历史数据(寻出)            | 36持贝数站7                      |        |       |       |      |  |  |  |  |  |
|                       |                              |        |       |       |      |  |  |  |  |  |
|                       |                              |        |       |       |      |  |  |  |  |  |
|                       |                              |        |       |       |      |  |  |  |  |  |
|                       |                              |        |       |       |      |  |  |  |  |  |
|                       |                              |        |       |       |      |  |  |  |  |  |
|                       |                              |        |       |       |      |  |  |  |  |  |
|                       |                              |        |       |       |      |  |  |  |  |  |
|                       |                              |        |       |       |      |  |  |  |  |  |
|                       |                              |        |       |       |      |  |  |  |  |  |
|                       |                              |        |       |       |      |  |  |  |  |  |
|                       |                              |        |       |       |      |  |  |  |  |  |
|                       |                              |        |       |       |      |  |  |  |  |  |
|                       |                              |        |       |       |      |  |  |  |  |  |
|                       |                              |        |       |       |      |  |  |  |  |  |

## 6. 点击进入选择外部DAT文件(操作这一步前先把您插在仪器设备上的U盘拔下来 插到电脑USB接口上)

| I | 查 查询 | )               |            | -          |          |      | -   |           |        | -           |          |        |        |        | - 0     | x          |
|---|------|-----------------|------------|------------|----------|------|-----|-----------|--------|-------------|----------|--------|--------|--------|---------|------------|
|   | -    | 昆始时间            | 2020-03-21 | 00.00      | 选打       | 译设备  | ~   | 1 🗆 3     | 2 🗆 3  | □ 4 □       | 5 🗆 6    | 5 🗆 7  |        | 9 🗖 1  | 10 🗖 11 |            |
|   |      | 生毒时间            | 2020-03-21 | 09.09      |          |      | Γ   | 12 🔲 1    | 3 🔲 14 | □ 15 □      | 16 🖂 1   | 7 🔲 18 | □ 19 □ | 20 🗆 2 | 21 🗆 22 |            |
|   |      | 이동박이            | 一分钟        | -,         |          |      |     | 23 🗆 2    | 4 🗆 25 | E 26 E      | 27 🗆 2   | 8 🗆 29 | □ 30 □ | 31 🗆 3 | 32      |            |
|   |      | ופן נאומין ויין | ////       |            | 查        | 看数据  | 删除  | <b>数据</b> | 退出     | Ц.          | 选        | 择外部DA  | 「文件    | 查看;    | 导入的数据   |            |
| l | 序号   | 开始日期            | 开始时间       | 结束日期       | 结束时间     | 一号机  | 二号机 | 三号机       | 四号机    | 五号机         | 六号机      | 七号机    | 人号机    | 九号机    | 十号机     | <u>+</u> ^ |
|   | 1    | 2020-03-19      | 13:25:59   | 2020-03-19 | 13:30:04 | 恒温恒湿 | 无   | 无         | 无      | 无           | 无        | 1      | 无      | 无      | 无       | 无 📃        |
|   | 2    | 2020-03-19      | 13:25:46   | 2020-03-19 | 13:25:58 | 恒温恒湿 | 无   | 无 🗗       | Ŧ      | <del></del> | <b>Ŧ</b> | 4      | Ŧ      | #      | 无       | 无          |
|   | 3    | 2020-03-19      | 13:25:02   | 2020-03-19 | 13:25:44 | 恒温恒湿 | 无   | 无         | 点击炎    | も择外         | 部DA1     | 「文件    | (找到    | [你 ]   | 无       | 无          |
|   | 4    | 2020-03-19      | 13:24:44   | 2020-03-19 | 13:24:50 | 恒温恒湿 | 无   | 无         | 拷贝婆    | 据的          | U盘)      |        |        |        | 无       | 无          |
|   | 5    | 2020-03-19      | 13:23:46   | 2020-03-19 | 13:24:39 | 恒温恒湿 | 无   | 无         | 1/4    | //          | 1/4      | 1/4    | 1/6    | 74     | 无       | 无          |
|   | 6    | 2020-03-19      | 13:22:43   | 2020-03-19 | 13:23:33 | 恒温恒湿 | 无   | 无         | 无      | 无           | 无        | 无      | 无      | 无      | 无       | 无          |
|   | 7    | 2020-03-19      | 13:21:38   | 2020-03-19 | 13:22:39 | 恒温恒湿 | 无   | 无         | 无      | 无           | 无        | 无      | 无      | 无      | 无       | 无          |
|   | 8    | 2020-03-19      | 13:15:38   | 2020-03-19 | 13:17:09 | 恒温恒湿 | 无   | 无         | 无      | 无           | 无        | 无      | 无      | 无      | 无       | 无          |
|   | 9    | 2020-03-19      | 13:15:12   | 2020-03-19 | 13:15:37 | 恒温恒湿 | 无   | 无         | 无      | 无           | 无        | 无      | 无      | 无      | 无       | 无          |
|   | 10   | 2020-03-19      | 131351     | 2020.03.19 | 13:15:11 | 相思情语 | Ŧ   | Ŧ         | Ŧ      | Ŧ           | Ŧ        | Ŧ      | Ŧ      | Ŧ      | Ŧ       | Ŧ          |

### 7. 点击一下桌面找到计算机, 点击进入计算机

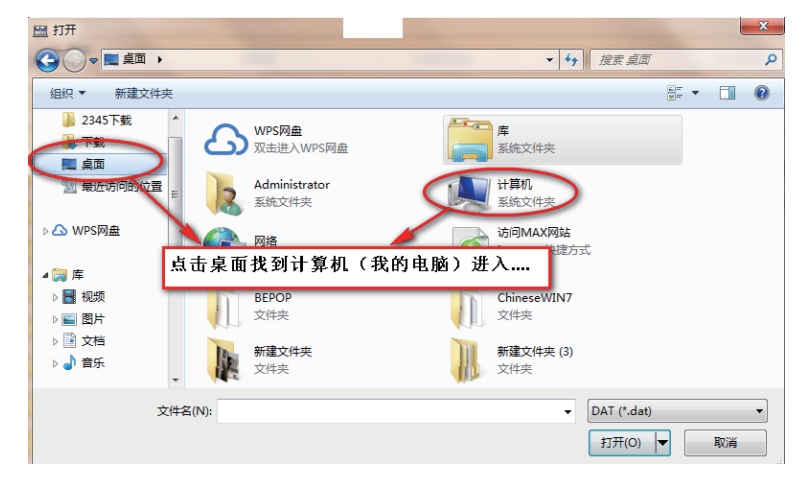

#### 8. 找到您拷贝数据的U盘点击进入

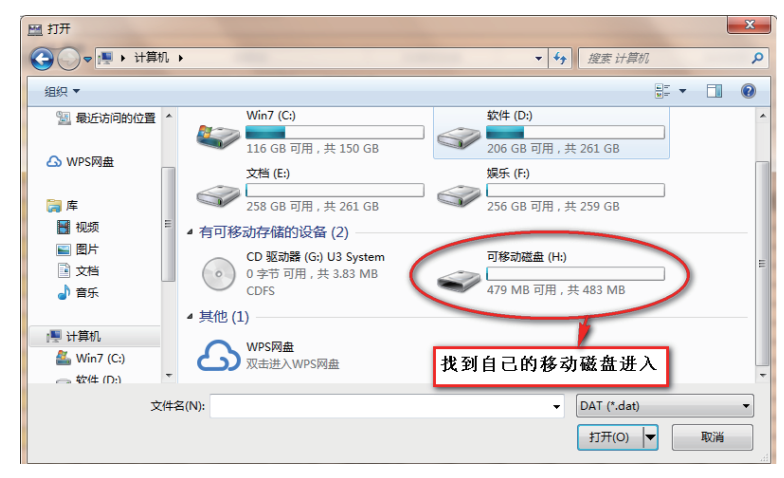

### 9. 进入后找到您拷贝数据的数据点击打开进入

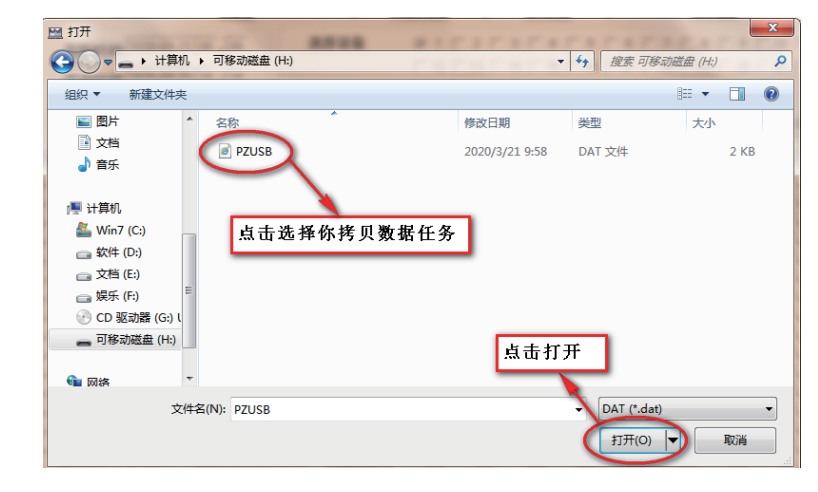

### 10. 进入后会显示成功导入XXX条数据点击确认进入

| <b>三</b> 章 | 1          |            | 100        |          |      | -    | -                |                  |              | r.  |                  |                  | -                |                  | - 0          | 23  |
|------------|------------|------------|------------|----------|------|------|------------------|------------------|--------------|-----|------------------|------------------|------------------|------------------|--------------|-----|
|            | 起始时间       | 2020-03-21 | 00 . 00    | 选择       | ≩设备  | ~    | 1 🗆 2            | 2 🗆 3            | <b>□</b> 4   |     | 5 🗆 6            | 5 🗆 7            |                  | 9 🗆 1            | 0 🕅 11       |     |
|            | 结束时间       | 2020-03-21 | 10 10      |          |      |      | 12 🗆 1<br>23 🗖 2 | 3 [ 14<br>4 [ 25 | ☐ 15<br>□ 26 |     | 16 🖂 1<br>27 🥅 2 | 7 🗆 18<br>8 🗔 29 | □ 19 □<br>□ 30 □ | 20 🗆 2<br>31 🗖 3 | 1 🗆 22<br>32 |     |
|            | 间隔时间       | 一分钟        | •          | 查        | 看数据  | 删除   | <b>数据</b>        |                  | Ц            |     | 迭                | 择外部DA            | T文件              | 查看               | 导入的数据        |     |
| 序号         | 开始日期       | 开始时间       | 结束日期       | 结束时间     | 一号机  | 二号机  | 三号机              | ,四号机             | 五日           | 引机  | 六号机              | 七号机              | 人号机              | 九号机              | 十号机          | + - |
| 1          | 2020-03-19 | 13:25:59   | 2020-03-19 | 13:30:04 | 恒温恒湿 | 无    | 无                | 无                | 无            | 2   | 无                | 无                | 无                | 无                | 无            | 无   |
| 2          | 2020-03-19 | 13:25:46   | 2020-03-19 | 13:25:58 | 恒温恒湿 | 无    | 无                | 无                | 无            | ÷,  | 无                | 无                | 无                | 无                | 无            | 无   |
| 3          | 2020-03-19 | 13:25:02   | 2020-03-19 | 13:25:44 | 恒温恒湿 | 无    | 无                | 无                | 无            | ź   | 无                | 无                | 无                | 无                | 无            | 无   |
| 4          | 2020-03-19 | 13:24:44   | 2020-03-19 | 13:24:50 | 恒温恒温 | 设备监控 | 系统               | ×                | 无            | ź   | 无                | 无                | 无                | 无                | 无            | 无   |
| 5          | 2020-03-19 | 13:23:46   | 2020-03-19 | 13:24:39 | 恒温恒温 | -    |                  |                  | 无            | ÷   | 无                | 无                | 无                | 无                | 无            | 无   |
| 6          | 2020-03-19 | 13:22:43   | 2020-03-19 | 13:23:33 | 恒温恒温 |      |                  |                  | 无            | ÷   | 无                | 无                | 无                | 无                | 无            | 无   |
| 7          | 2020-03-19 | 13:21:38   | 2020-03-19 | 13:22:39 | 恒温恒温 | 成功导  | 入7条数             | E I              | 无            | ÷   | 无                | 无                | 无                | 无                | 无            | 无   |
| 8          | 2020-03-19 | 13:15:38   | 2020-03-19 | 13:17:09 | 恒温恒温 |      |                  |                  | 无            | ÷   | 无                | 无                | 无                | 无                | 无            | 无   |
| 9          | 2020-03-19 | 13:15:12   | 2020-03-19 | 13:15:37 | 恒温恒温 |      |                  |                  | 无            | ÷   | 无                | 无                | 无                | 无                | 无            | 无   |
| 10         | 2020-03-19 | 13:13:51   | 2020-03-19 | 13:15:11 | 恒温恒温 |      | 确认               |                  | A            | 5   | 无                | 无                | 无                | 无                | 无            | 无   |
| 11         | 2020-03-19 | 13:12:43   | 2020-03-19 | 13:13:29 | 恒温恒温 |      |                  | <u> </u>         | 龙            |     | 无                | 无                | 无                | 无                | 无            | 无   |
| 12         | 2020-03-19 | 13:11:39   | 2020-03-19 | 13:12:30 | 恒温恒湿 | 76   |                  | 170              | 无            | 107 |                  |                  | H                | E 74 11          | let 1        | 无   |
| 13         | 2020-03-19 | 13:11:29   | 2020-03-19 | 13:11:38 | 恒温恒湿 | 无    | 无                | 无                | 无            | 剱!  | 聒守ノ              | \ 成功             | 后点で              | 古朔认              | . 铤          | 无   |
| 14         | 2020-03-19 | 13:09:51   | 2020-03-19 | 13:11:28 | 怕湯怕湿 | 无    | 无                | 无                | 无            |     | 无                | 无                | 无                | 无                | 1无           | 无   |

#### 11. 进入这一步您能看到您成功导入的所有数据以及储存方式

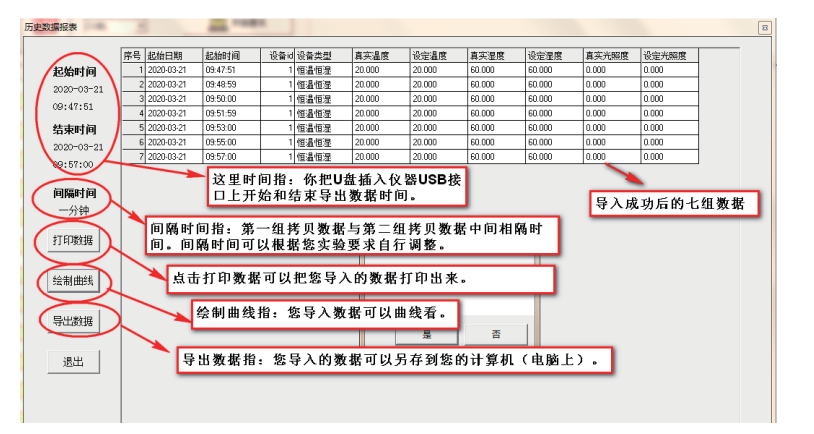

# 第七章 售后服务

我司对培养箱实行三包(保修、包换、包退),保修期为一年(除发热元件外)。保 修期内凡是非人为因素而发生损坏或不能正常工作时,我司负责免费维修或更换产品零 件;一年后本着为用户服务的精神,尽力为用户提供方便。

# 第八章 故障处理

| 序号 | 故障现象            | 原因分析    | 处理方法      |
|----|-----------------|---------|-----------|
|    |                 | 插座无电源   | 检查插座      |
| 1  | 工由酒             | 插头未插好或断 | 插好插头或接好线  |
|    | 无电源             | 保险丝开路   | 更换同型号保险丝管 |
|    |                 | 电源开关未合上 | 合上电源开关    |
|    |                 | 传感器坏    | 更换传感器     |
| 2  | 培养箱内<br>温度误差大   | 风机坏     | 换风机       |
|    |                 | 仪表未修正   | 修正仪表      |
|    |                 | 设定温度不对  | 调整设定温度    |
| 3  | 培养箱内<br>温度不升或不降 | 控温仪坏    | 调换控温仪     |
|    |                 | 连接线松动   | 拧紧连接线     |

注:以上维修操作,应请有资质的人员操作。检修时请关闭电源!!

装箱单

| 序号 | 名称     | 类别 | 数量 | 备注     |
|----|--------|----|----|--------|
| 1  | 生化培养箱  | 主机 | 1台 |        |
| 2  | 搁板     | 配件 | /  | 见技术参数表 |
| 3  | 本使用说明书 | 文件 | 1份 |        |
| 4  | 产品合格证  | 文件 | 1份 |        |
| 5  | 本装箱单   | 文件 | 1份 |        |
| 6  | 保险丝    | 备件 | 1只 |        |

#### 本单所列物品与箱内所装实物相符

装箱检验员: 3